## NII-REO 電子ジャーナルアーカイブの学認利用方法

① 「ログイン」をクリック

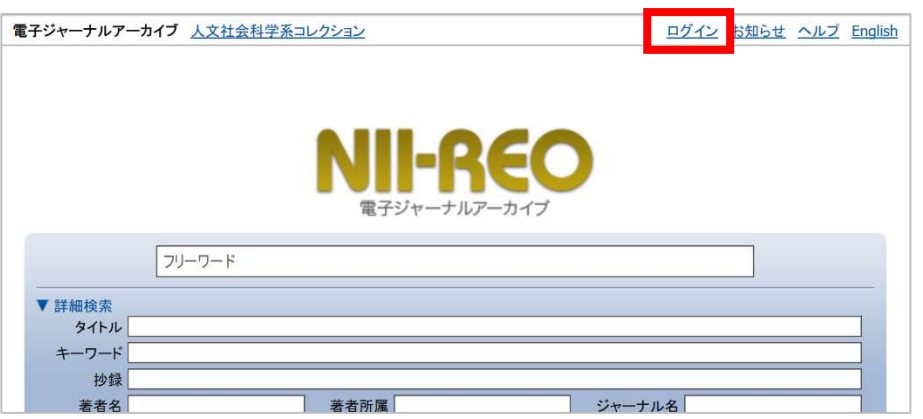

② 検索窓に「東京学芸大学」と入力し「選択」をクリック

| 「属機関の選択                                              | クリック |  |  |
|------------------------------------------------------|------|--|--|
| ナービス'reo.nii.ac.jp'を利用するために認証が必要です                   |      |  |  |
| 東京学芸大学                                               | ↓ 選択 |  |  |
| 」 ブラウザ起動中は自動ログイン<br>□ 選択した所属機関を保存して今後IdPの選択画面をスキップする | リセット |  |  |
| 0                                                    |      |  |  |

③ 学芸ポータルで認証を行う

| <ul> <li>Tokyo Gakugei University</li> </ul> |  |
|----------------------------------------------|--|
| 統合認証システム                                     |  |
|                                              |  |
| ログインID                                       |  |

 ④ 本学が契約する Springer, Oxford University Press, Taylor & Francis のバック ファイルの本文が利用可能になる

| 電子ジャーナルアー | カイブ 人文社会科学系コレクション | ログイン   | お知らせ | ヘルプ | <u>English</u> |
|-----------|-------------------|--------|------|-----|----------------|
|           |                   |        |      |     |                |
|           | NII-QCC           |        |      |     |                |
|           | 電子ジャーナルアーカイブ      |        |      |     |                |
|           |                   |        |      |     |                |
|           |                   |        |      |     |                |
| タイトル      |                   |        |      |     |                |
| キーワード 抄録  |                   |        |      |     |                |
| 著者名       | 著者所属              | ジャーナル名 |      |     |                |